## FORM 255 Rv. 3/20

# Voting Instructions

## TO VOTE:

To the right of each candidate's name is an oval.

**PARA VOTAR:** A la derecha del nombre de cada candidato hay un óvalo.

要投票:每位候選人的姓名右旁有一個橢圓圈。

मतदान करने के लिए: प्रत्येक उम्मीदवार के नाम के दाईं ओर एक अंडाकार है।

Make your ballot selections by filling in the oval. Use blue or black ink. Do NOT mark your ballot with a red pen, as the scanner cannot read red ink.

Haga las selecciones de su boleta llenando el óvalo. Use tinta azul o negra. NO marque su boleta con una pluma roja, ya que el escáner no puede leer tinta roja.

填滿橢圓圈以作你的選票選擇。使用藍色或黑色墨水。 不要用紅色筆標記你的選票,因為掃描器不能讀紅色墨水。

अंडाकार को भरकर अपने मतपत्र के चयन करें। नीली या काली स्याही का प्रयोग करें। मतपत्र को लाल पेन से न चिह्नित करें, क्योंकि स्कैनर लाल स्याही को नहीं पढ़ सकता है।

Verify that you have filled the oval. Vote for only one candidate per office, unless otherwise instructed.

Verifique que usted ha llenado el óvalo. Vote por un candidato solamente por contienda al menos de que se instruya de otra manera.

確認你已填滿橢圓圈。除非有特別指示,否則每一公職 只可投選一位候選人。

सत्यापित करें कि आपने अंडाकार को भर दिया है। प्रति कार्यालय केवल एक उम्मीदवार के लिए मतदान करें, जब तक कि अन्यथा निर्देश न दिया गया हो।

## WRITE-IN VOTES:

In the blank space provided, write in the candidate name and fill in the oval. **DO NOT** write in candidates who are on the ballot or make any other marks.

**VOTOS POR-ESCRITO:** En el espacio provisto en blanco, escriba el nombre del candidato y llene el óvalo. **NO** escriba candidatos que están en la boleta ni haga ninguna otra marca.

投選補寫:在提供的空白欄填寫候選人姓名, 並填滿橢圓圈。不要填寫已在選票上的候選人 或作任何其他標記。

#### लिखित मत:

प्रदान की गई खाली जगह में, उम्मीदवार का नाम लिखें और अंडाकार को भरें। उन उम्मीदवारों के नाम न लिखें जो पहले से ही मतपत्र पर हैं या कोई अन्य चिह्न न बनाएँ।

| <b>For Mayor</b><br>Para Alcalde ・ 市長 ・ नगराध्यक्ष के लिए<br>vote for one ・ vote por uno ・ 運一位 ・ एक के लिए मतदान करें |            |
|----------------------------------------------------------------------------------------------------|------------|
| (1) John Adams                                                                                                    | $\bigcirc$ |
| (2) James Monroe                                                                                                    | $\bigcirc$ |
| (3) James Madison                                                                                                    | $\bigcirc$ |
| write-in<br>por-escrito<br>बिह्न<br>लिखित                                                                             |            |
|                                                                                                    |            |

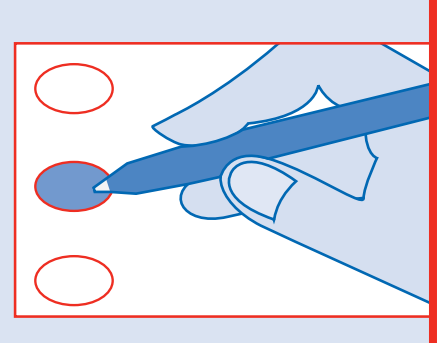

# **Instrucciones Para Votar** 投票說明 मतदान निर्देश

**Board of Election Commissioners** 

## AFTER MARKING YOUR BALLOT:

Proceed to the Ballot Scanner to complete the voting process.

**DESPUES DE MARCAR SU BOLETA:** Pasa al Escáner de la Boleta para completar el proceso de votación.

填妥你的選票後: 請到選票掃描器完成投票過程。

अपने मतपत्र पर निशान बनाने के बादः मतदान प्रक्रिया को पूरा करने के लिए मतदान स्कैनर के लिए आगे बढ़ें।

If you make an error or want to change your vote, ask an election judge for a new ballot.

Si usted comete un error o quiere cambiar su voto, pídale a un juez de elección por una boleta nueva.

如你在投票時填寫錯誤或想更改你的投票, 請向選舉官員索取新的選票。

यदि आपसे कोई त्रुटि हो जाती है, या अपना मत बदलना चाहते हैं, तो चुनाव न्यायाधीश से एक नया मतपत्र माँगें।

# **Touchscreen Instructions**

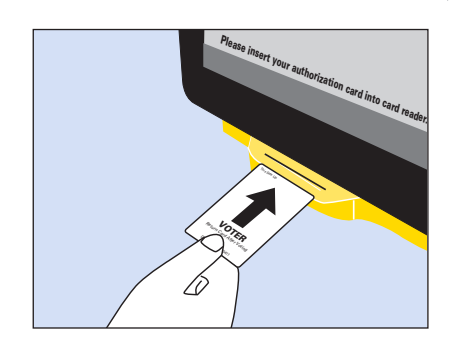

**INSERT** the **Voter Card** into the yellow slot at bottom of the touch screen. Push all the way in until you feel it "click." Touch the screen to select a language.

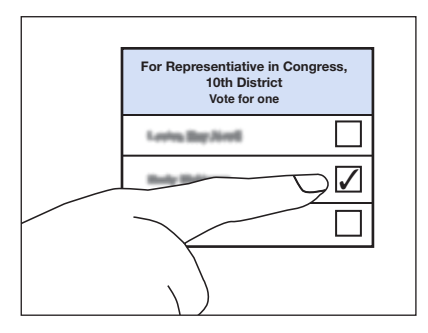

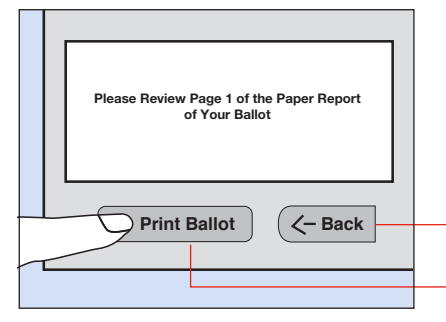

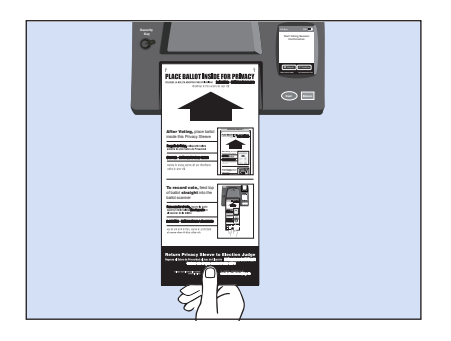

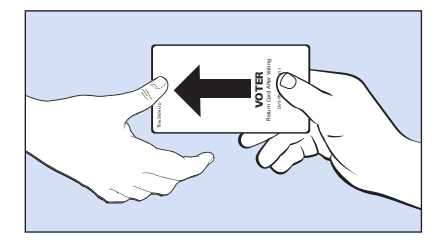

TOUCH the area that each in the name of the area listen of a

**TOUCH** the area that contains the name of the candidate of your choice. Look for a  $\checkmark$  mark to the right of the chosen candidate's name. You may change your vote by touching the same selection again to de-select. For write-in votes, follow the instructions on the screen.

**Continue** to the following page by touching **Next** or return to the previous page by touching **Back**.

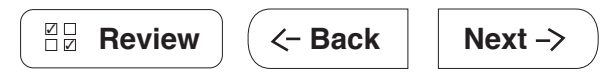

### **REVIEW & CAST BALLOT**

- TOUCH Review to check your selections and Back to make any changes.
- TOUCH Print Ballot to print your ballot
- After you **PRINT** your ballot, go to the ballot scanner to **CAST** your ballot.

• **RETURN** the voter card to the Election Judge.

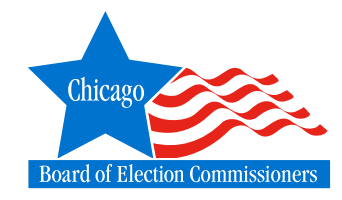

#### THANK YOU FOR VOTING!